## File Back-up from Dahua NVR

## On the NVR

Back-up from NVR to USB

Insert USB into port

Choose File Back-up (Enter password if prompted)

Set the Start Date/Time

Set the End Date/Time

Set File Format to MP4

Choose Search to Save it to the Bottom Screen

Choose Back-up

The NVR will add Smartplayer to the USB along with the video file you identified with the times you entered

## <u>On the PC</u>

Insert the USB Choose the folder where the File was saved Launch Smartplayer (or use window player by clicking on the saved video file\*\*) Choose the file you want to view and it will begin playback on the Smartplayer

\*\* Using SmartPlayer provides more options and flexibility with the video playback